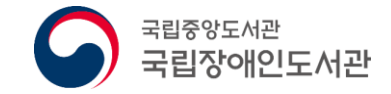

# 책나래 서비스 이용 매뉴얼

국립장애인도서관

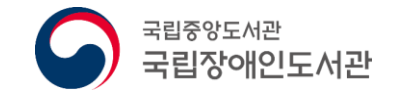

### 1. 서비스 개요

### ∻'책나래 서비스'란?

- 도서관 방문이 어려운 장애인 등이 필요로 하는 도서관자료를 집까지 무료 택배로 대출/반납 받을 수 있는 서비스

#### ◈대출 가능 자료

- 도서, 대체자료 등 관외대출이 가능한 도서관자료 ※ 개별 도서관 관외대출 규정에 따름

# **◊대출 책수 및 기간**- 대출 책수 및 기간은 제공 도서관의 관외대출 규정에 따름

### **∻**지원내용

- 대출/반납에 따른 왕복 택배비는 국립장애인도서관에서 일괄 정산

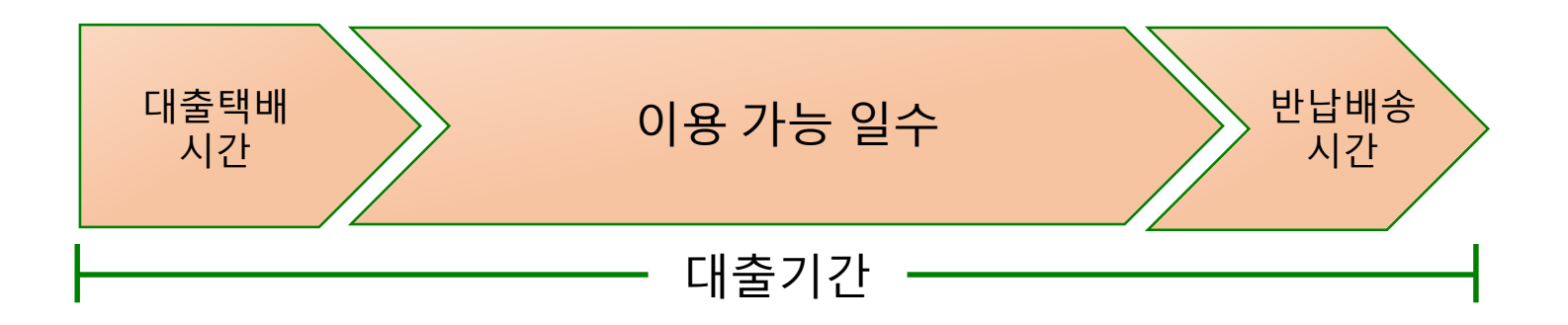

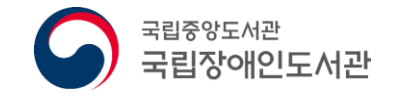

### 1. 서비스 개요

### **∻**지원대상

| 구 분(법적근거)                                | 지원대상                   | 증명서                                        |
|------------------------------------------|------------------------|--------------------------------------------|
| 등록장애인<br>(장애인복지법)                        | 보건복지부 등록 장애인           | 장애인 복지카드<br>장애인증명서                         |
| 거동불편자에 해당하는 자<br>(노인장기요양보호법)             | 국민건강보험공단 인정<br>장기요양대상자 | 장기요양인정서                                    |
| 국가유공상이자<br>(국가유공자 등 예우 및 지원에<br>대한 법률 등) | 국가보훈처 등록 국가유공상이자       | 국가유공자증<br>특수임무유공자증<br>보훈보상대상자증<br>지원대상자확인원 |

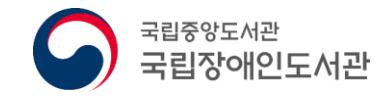

### 2. 책나래 기본 홈페이지

### ❖책나래 서비스 홈페이지 : <u>http://cn.nl.go.kr/</u>

- ◆아이디 및 비밀번호는 국립중앙도서관 통합회원계정 사용
- ◆책나래 지원대상만 이용 가능하며, 회원가입 시 반드시 '장애인 등록 확인' 절차를 거치거나 책나래센터(문의 1644-6044)에 증빙서류(사본) 제출

| 장애인의 도서관 이용 편의를 위한 무료 우편서비스 - 책나래                     | <mark>채나래 </mark> 2013명원형로 오름비배스 로그인 회원가입<br>책나래 소개 이 | 로그인 회원가입<br>래 인기도서 책나래 업무                 |
|-------------------------------------------------------|-------------------------------------------------------|-------------------------------------------|
| 로그인을 하시면 보다 더 많은 정보와 서비스를 이용하실수 있습니다.<br>아이디<br>비밀번호  | 전체도서관 ~ 전체 ~                                          | 검색                                        |
| ■ 아이디 찾기 ■ 비밀번호 찾기 ■ 국립충양도서관 회원가입<br>책나래 홈페이지 초기화면 이동 | 5412t 24.1<br>- 723/22 40+224                         | 대출현황 > 대출현황 > 나의 자서 추천 도서 바로가기 > 나의 도서관 > |
|                                                       | 진에인의 도서관 이용 편의를 위한 무료 우편사비스책나래                        | 책나래 이용안내<br>수여 음생                         |
|                                                       | 수화영상상담 > 원격지원상담 >                                     | 채팅상담 >                                    |

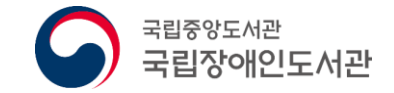

# I. 회원 가입

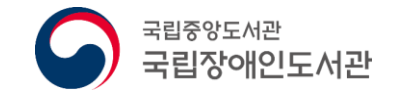

# 1. 회원 가입

### ◆홈페이지 상단 '회원가입' 버튼을 클릭하여 본인 인증 후 회원가입

| 약관 동의 및 실명인증                                                                                                    | 회원정보입력                                                                                                    | 가입완료                 |           |       |      |        |               |               |
|----------------------------------------------------------------------------------------------------|----------------------------------------------------------------------------------------------------|----------------------|-----------|-------|------|--------|---------------|---------------|
| 통합회원 이용약관, 개인정보 수집 및 이용, 민감:                                                                                         | 정보 수집 및 이용, 개인정보 처리 및 위탁에 모두 등                                                                                                    | 동의 합니 다.             |           |       |      |        |               |               |
| 통합회원 이용약관                                                                                                    |                                                                                                    |                      |           |       |      |        |               |               |
| 제 1 장 총 칙                                                                                                    |                                                                                                    | <u>^</u>             |           |       |      |        | 2701 51817101 |               |
| 제 1 조 (목적)<br>본 약관은 국립중앙도서관(이하 "도서관") 사이                                                                             | 비특강 제공한는 선비스(이하 "서비스") 및 자료의 이용                                                                                                    | 조건 및 절차, 이용자와 도서관 🗸  | :편서비스     | 로그인   | 회원가입 | ┝╾┚┖   | 포크린 1 최전개법    |               |
| - 이 쿼리 이후 재인사한 데 가타 세바 사항을 .                                                                                         | 유정함을 통잡으로 하기가                                                                                                    | 위의 '이용약관'에 동의합니다. 🗌  | o         |       |      | 래 인기도서 | 책나래 업무        |               |
| 개인정보 수집 및 이용에 관한 안내                                                                                                  |                                                                                                    |                      |           |       |      |        |               |               |
| 수집하는 개인정보의 항목                                                                                                    |                                                                                                    | ^                    |           |       |      |        |               |               |
| 1. 국립중앙도서관은 회원가입, 원활한 고객성<br>위한 선택정보로 구분하여 최초 회원가입시<br>- 필수항목 · ID, 비밀번호, 성명, 장애인 등록회<br>- 선택항목 : 성별, 장애등급, 보조공학기기 등 | 담, 각종 서비스 등 기본적인 서비스 제공을 위한 필수?<br>아래와 같은 최소한의 개인정 보를 수집하고 있습니다.<br>1인, E-Mai, 연락쳐(또는 핸드폰), 생년월일, 주소<br>록여부, SMS통보여부, 이용목적, 메일링서비스 | 정보와 고객 맞춤 서비스 제공을    | ~         | 전체 ~  |      |        | 검색            |               |
|                                                                                                    | 위의 '개인정                                                                                                    | 보 수집 및 이용'에 동의합니다. 🗌 | 101       |       |      |        | 대출현황 >        | R 국립중<br>사서 = |
| 민감정보 수집 및 이용에 관한 안내                                                                                                  |                                                                                                    | <u>^</u>             | 5-1       |       |      |        |               | ol Exist A    |
| 우십 아는 반감정모의 영국                                                                                                    |                                                                                                    | - 국인국이이국부터 국         | 2 4 0+2/1 | t l   |      | 바로가기》  | 나의 도서관 >      |               |
| 국립송양도서관은 상애인에 대한 원활한 서비<br>원가입 시 설정한 유효기간(미선택<br>- 민감정보 : 장애구분, 장애등급 (                                               | 스체공을위하여 아래와 같은 민감정보를 수접 이용하.<br>시 2년으로 자동 설정) 동안 보유합니다.<br>항목                                                                      | 고 외천가입일도부터 외         |           | 책내    |      | ++++   |               | 1             |
|                                                                                                    | 위의 '민감정                                                                                                    | ▶ ▲ 수집 및 이용'에 동의합니다. | -         | 1 man |      | 색다래 이  | 용안내           |               |
| 국립중앙도서관 <b>통합회원</b> 으로 가입하기 위하<br>I <mark>-PIN 인증 또는 휴대폰 인증</mark> 중 하나물 선택<br>14세 미만일 경우 부모님(또는 법정 대리인)             | 서는 반드시 위의 약관에 동의하셔야 합니다.<br>하여 회원가입을 진행하여 주십시오.<br>의 인증을 통한 가입 동의가 필요합니다.                                                          |                      |           |       |      | 수어 ·   |               |               |
|                                                                                                    |                                                                                                    |                      |           |       |      |        |               |               |

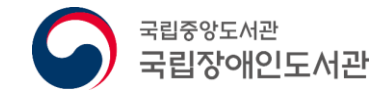

### 1. 회원 가입

### ◆회원정보 입력 화면에서 장애유형과 장애정보를 선택한 후 '<u>장애인 등록 확인</u>' 버튼을 클릭하면 인증 창이 뜸

### ◆ 주민번호와 이름을 입력한 후 '확인' 클릭

| 국립중앙도서관<br>National Ubrary of Korea |                  |                                       |                             | ^          |
|-------------------------------------|------------------|---------------------------------------|-----------------------------|------------|
|                                     | 국립중앙도사           | 관 <b>장애인서비스</b> 이용                    | 유자 회원가입                     |            |
| 약관 동의 및 실                           | 명인증              | 회원정보입력                                | 가입                          | <u>각</u> 료 |
|                                     |                  |                                       |                             |            |
| 기본정보                                | 선택정보             |                                       |                             |            |
| • 생명 (필수양목)<br>• 새녀원인 / (필스하목)      |                  |                                       |                             |            |
| 성별                                  | ○남 ○여            |                                       |                             |            |
| • 장애구분 (필수항목)                       | 시각장애             | ✓ * 장애인인 경우 장애인확인을                    | : 받으셔야 합니다. 장에인 등록 :        | 원 리        |
| 장애등급                                | 선택 🗸             |                                       |                             |            |
| • 회원ID (필수항목)                       |                  | • 중복확인 * 아이디는 6~12자리의 영문 또는           | - 숫자 혼용, 특수문자는 사용하실 수       | 없습니다.      |
| • 비밀번호 (필수항목)                       | *                | 비밀번호는 10~16자리의 영문, 숫자 또는 영·           | 문, 숫자, 특수문자[!@#\$%^&+()] 혼용 | 하세요.       |
| • 비밀번호확인 (필수항목)                     | *                | 비밀번호를 한번 더 입력하세요.                     |                             |            |
| • 우편번호 (필수항목)                       |                  | 도로명 주소찾기                              |                             |            |
| • 주소 (필수항목)                         |                  |                                       |                             |            |
|                                     |                  | ····································· | ] * 나버시 수소들<br>인력하셔야 하니다    | 입먹 아세요.    |
| • 연락처                               | * 국가상호대차서비스 선    | · · · · · · · · · · · · · · · · · ·   | 다 합니다. 인증번호발송               |            |
| • 이메일주소 (필수항목)                      | @                | 꾀 선택하세요 ∨                             |                             |            |
| • 회원유형                              | ●일반회원 정책회원(      | ○공무원 ○공공기관(일부 정부부처 포함)                | )                           |            |
| SMS통보여부                             | SMS통보신청□ • 신청 접= | 수 처리 결과를 휴대전화로 통보하여 드립니다              | k.                          |            |

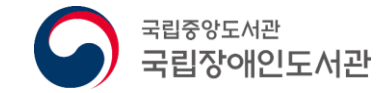

# Ⅱ. 나의 책나래

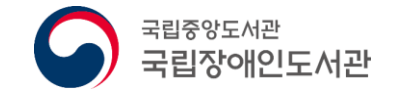

### Ⅱ. 나의 책나래

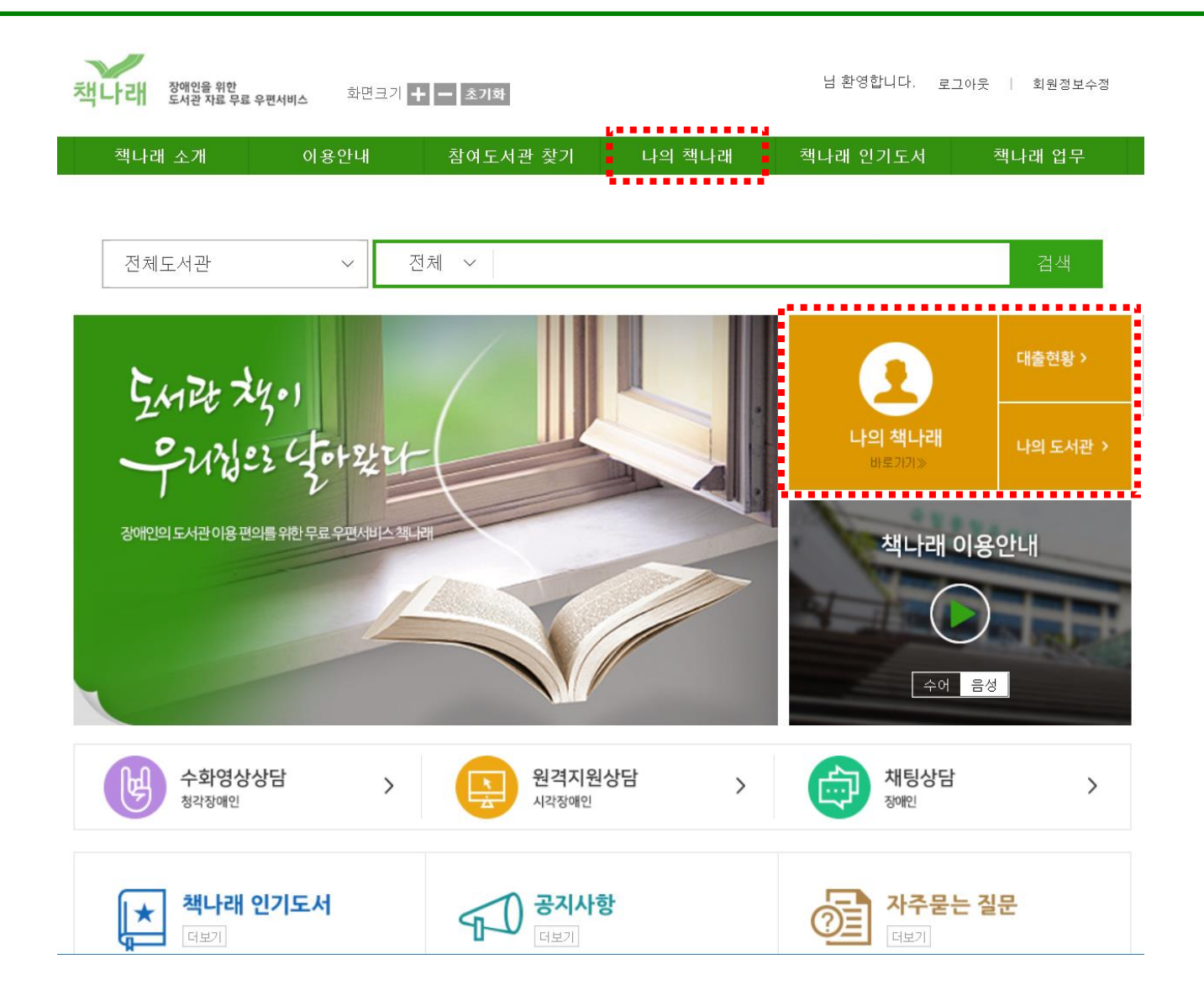

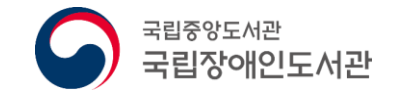

### 1. 나의 도서관

# ◆ 홈페이지 첫 화면에서 '나의 도서관' 클릭 ◆ 나의 도서관 메뉴에서 책나래 이용 도서관을 등록.신청

※ 거주지역의 도서관 중 대출회원으로 가입<u>된 도서관 등록(여러 개 신청 가</u>능)

|                        |          |      |                                                                          | 도서관 등록                                                 |                                                                    |                |            |                       |
|------------------------|----------|------|--------------------------------------------------------------------------|--------------------------------------------------------|--------------------------------------------------------------------|----------------|------------|-----------------------|
|                        |          |      |                                                                          | 도서관명                                                   |                                                                    | ৴য়৾           |            |                       |
|                        |          |      |                                                                          | 도서관 부호                                                 | 도서관명                                                               |                | 추가         |                       |
|                        | 대출현황 >   |      | 책나래 장애인을 위한<br>도서관 자료 무료 우편서비스                                           | ┃ 신청도서관 목록                                             |                                                                    |                |            | 2   회원정보수정            |
|                        |          |      | 책나래 소개 이용                                                                |                                                        | 가입!                                                                | 도서관회원번호        | 삭제         | 책나래 업무                |
| <b>나의 책나래</b><br>바로기기》 | 나의 도서관 > |      | 나의 도서관                                                                   | ※ 이용자께서 회원 가입되어<br>※ 해당 도서관 등록 시 해당<br>된 도서관에서 책나래 이용이 | i 있는 공공도서관을 등록해주세요.<br>도서관이 속한 그룹의 모든 도서관 <sup>(</sup><br>  가능합니다. | 게 자동으로 등록 처리되! | 며, 승인 완료   | 나의책나래 > <b>나의 도서관</b> |
|                        |          | ' L, | 책나래서비스를 이용하시려면, 책니<br>이용증을 발급받지 않은 이용자께서<br>아래 " <b>도서관등록</b> "을 클릭하여 도서 | 관명을 검색한 후 책나래를 이                                       | 등록 취소<br>용할 도서관을 등록해주세요.                                           |                |            |                       |
|                        |          |      | 내가 가입한 도서관 전체                                                            |                                                        |                                                                    | 검색             |            | 도서관 등록                |
|                        |          |      | 번호 도서관                                                                   | 명 가입도서관                                                | 회원번호 승인여부                                                          | 신청일            | 승인날짜       | 재신청                   |
|                        |          |      | 1 경남대표도서관 1                                                              | 책나래티                                                   | 테스트 승인                                                             | 2019-03-27     | 2019-03-27 |                       |

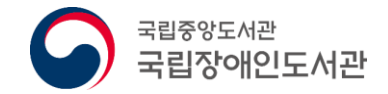

### 1. 나의 도서관

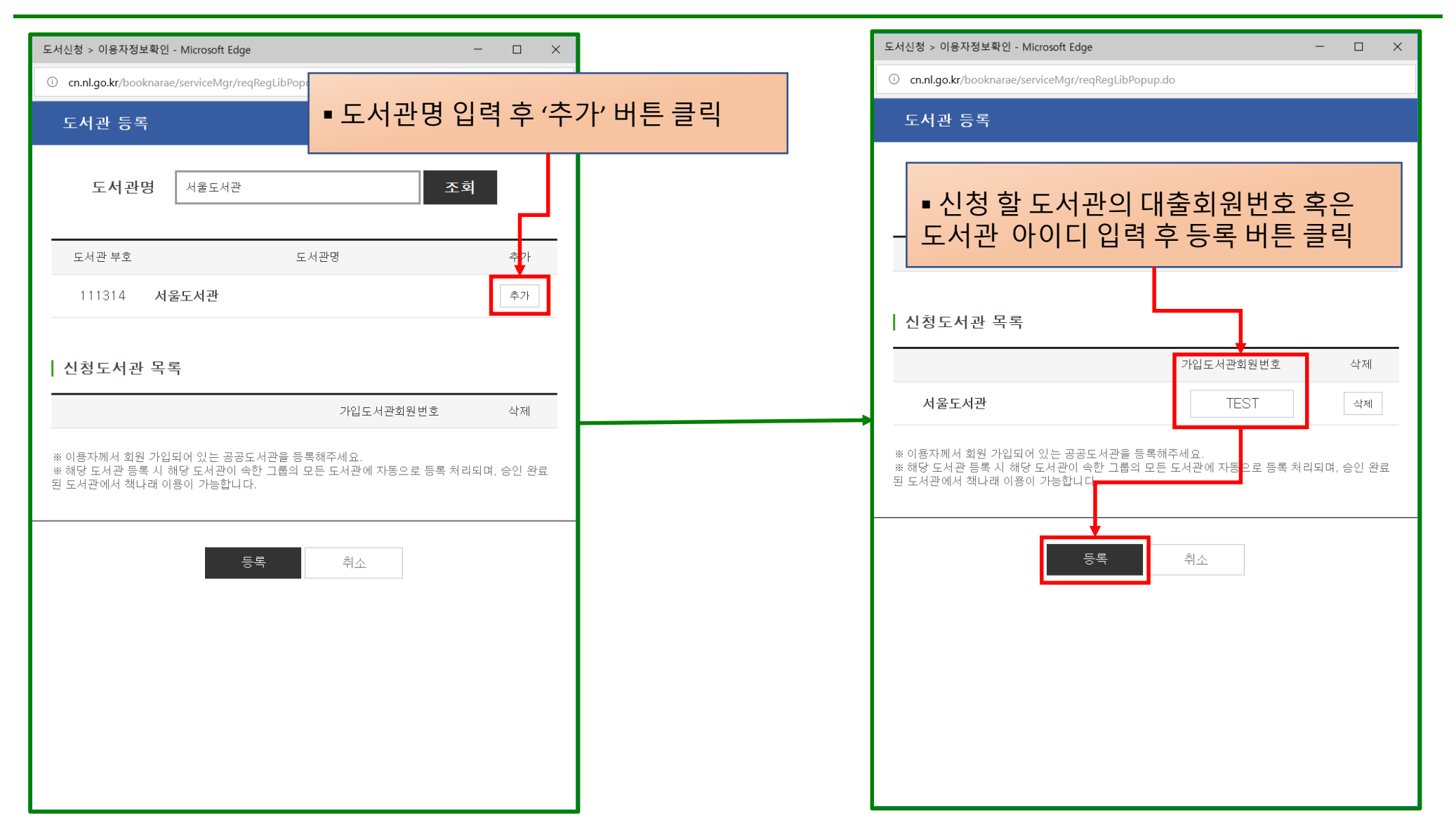

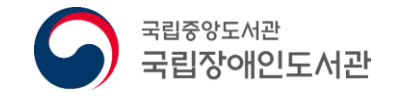

### 2. 책나래 대출 현황

### ◆ 나의 책나래 혹은 대출현황 버튼 클릭하여 책나래 대출 현황 조회

|                        | 대출현황 >   | 객나래         장애인을 위한<br>로서관 자료 무료 우편서비스         화면 크기         +         조기화         박용구님 환영합니다.         로그아웃         회원정보수정                                                                                                    |
|------------------------|----------|----------------------------------------------------------------------------------------------------|
| <b>나의 책나래</b><br>바로가기》 | 나의 도서관 > | 책나래 소개     이용안내     참여도서관 찾기     나의 책나래     책나래 인기도서     책나래 업무       책나라 대출 현황     - 대출 현황을 상태별로 조회 가능                                                                                                    |
|                        |          | ** 내가 신청한 책나래 대출현황을 조회하고, 택배 배송 조회를 할 수 있습니다.<br><ul> <li>전체 [183]</li> <li>신청 [1]</li> <li>승인 [83]</li> <li>택배접수(대출) [2]</li> <li>배송 완료(대출) [9]</li> <li>택배접수(반납) [13]</li> <li>반납완료 [21]</li> </ul> 전체도서관        건체도서관       기간         검색         |
| • 진행중인 대출 현황           | 목록이 표시됨  | ** 책나래 신청처리에 대한 문의는 신청도서 관으로 하시면 됩니다.       신청취소       반납신청         - 주문번호       신청도서관명       제목       저자       진행상태       신청일       반납예정일       배송조회         - 133793       국립중앙도서관       [책바다] 우리 형은 열아홉 삼       지금:경기도교육<br>성 역음       2019-05-13 |

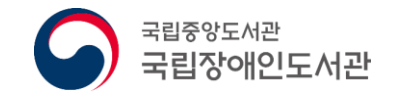

### 2. 책나래 대출 현황 - 상세

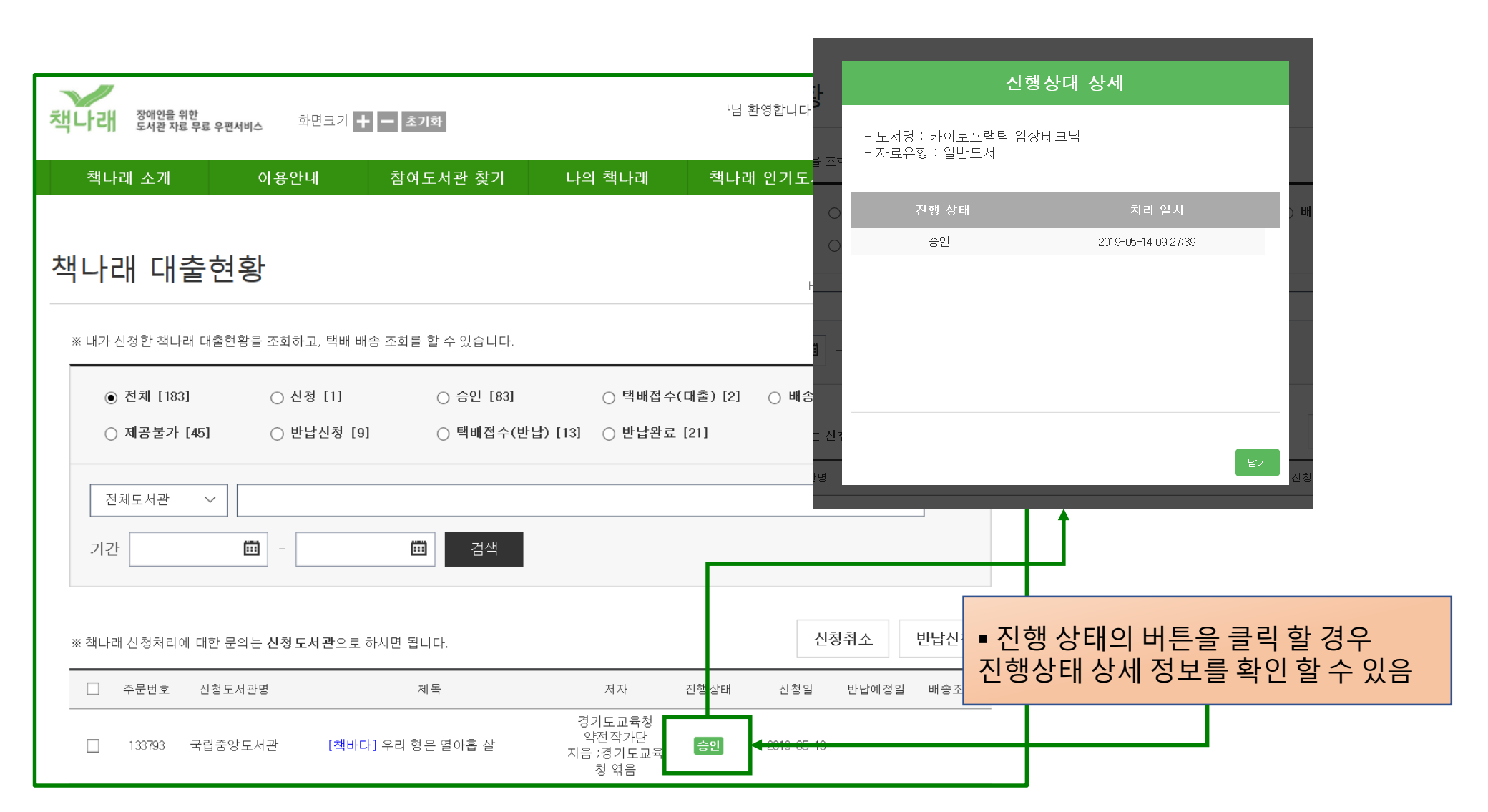

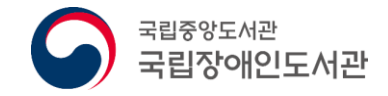

### 2. 책나래 대출 현황 - 상세

| ~                                                                                   | 책나래 대출현황                             |                                             | ■ 상세 페이지에서 세부적인 정보 확인 가능                            |
|-------------------------------------------------------------------------------------|--------------------------------------|---------------------------------------------|-----------------------------------------------------|
| 책나래         장애인을 위한<br>도서관 자료 무료 우편서비스         화면크기         +         -         초기화 | 신청자료 정보                              |                                             |                                                     |
| 책나래 소개 이용안내 참여도서관 💈                                                                 | 주문번호                                 | 133992                                      |                                                     |
|                                                                                     | 신청도서관                                | 국립중앙도서관(전화번호: [                             | 02-0000-0000)                                       |
| 챈나래 대축혀화                                                                            | 제목                                   | 카이 <u>로프</u> 랙틱 임상테크닉                       |                                                     |
|                                                                                     | 저자                                   | 박찬후                                         |                                                     |
| ※ 내가 신청한 책나래 대출현황을 조회하고, 택배 배송 조화를 할 수 있습                                           | 출판사                                  | 대경북스                                        |                                                     |
|                                                                                     | 발행년                                  | 2011                                        |                                                     |
| <ul> <li>● 전체 [183]</li> <li>○ 신청 [1]</li> <li>○ 승인</li> </ul>                      | ISBN                                 |                                             |                                                     |
| ○ 제공불가 [45] ○ 반답신청 [9] ○ 택배                                                         | 대출 권 정보                              | 1                                           |                                                     |
| 전체도서관 🗸                                                                             | 책바다여부                                | 책바다                                         |                                                     |
| 기간 🗰 - 🖬 검                                                                          | 색                                    |                                             |                                                     |
| ※ 책나래 신청처리에 대한 문의는 <b>신청도서관</b> 으로 하시면 뭡니다.                                         | ті ті ті                             | 신청취소                                        | <ul> <li>반납신 클릭 할 경우 책나래 대출현황 상세 페이지로 이동</li> </ul> |
| □ <sup>수</sup> 군변호 신정도서관명 제국<br>□ 133793 국립중앙도서관 [책바다]우리 형은 열아홉                     | 경기도교육청<br>약전작가단<br>지음 :경기도교육<br>청 엮음 | 8명대 신정철 만입예정<br>승 <mark>권</mark> 2010-05-10 |                                                     |

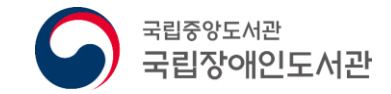

# Ⅲ. 검색 및 신청, 반납

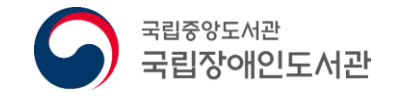

### Ⅲ. 검색 및 신청, 반납

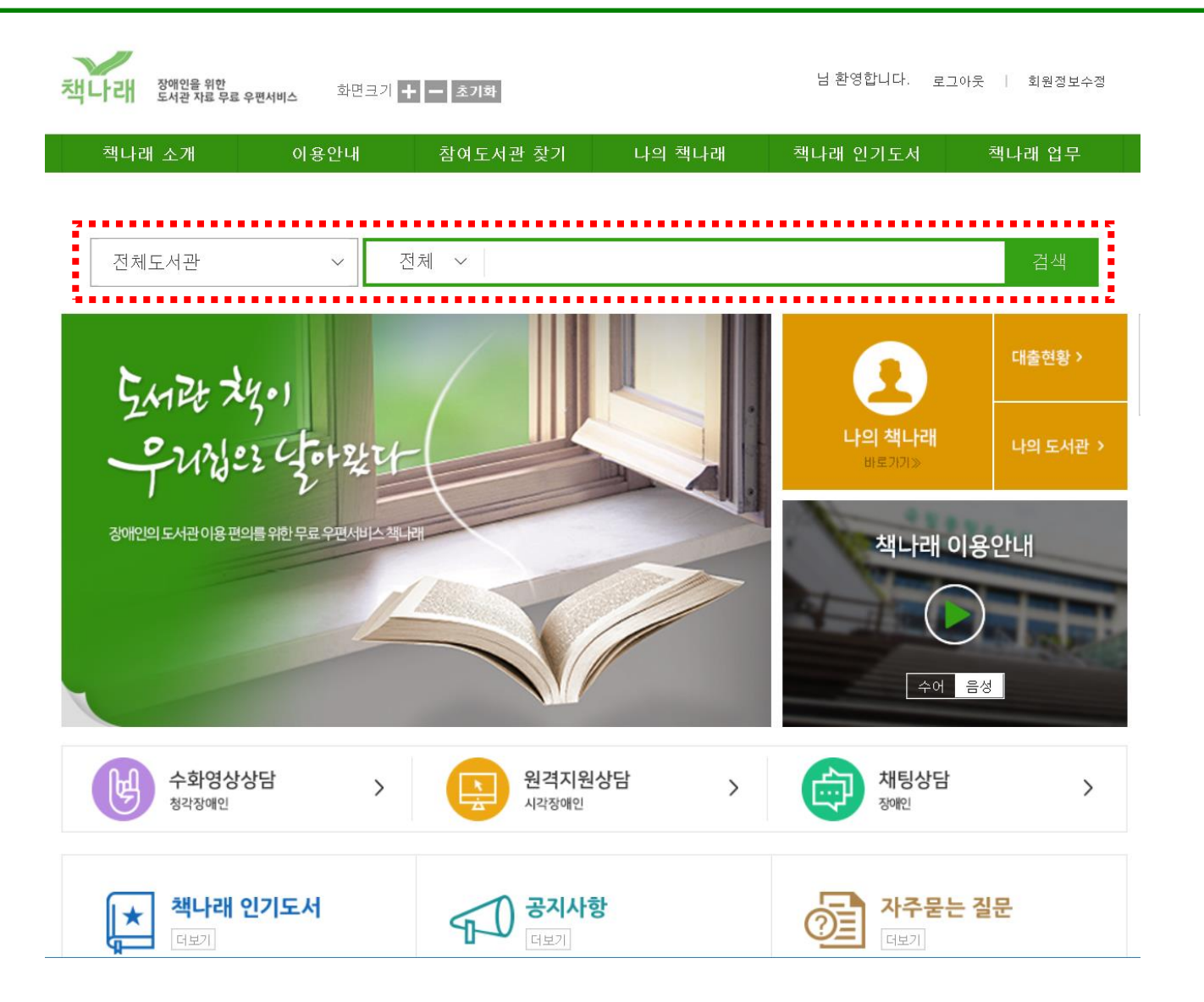

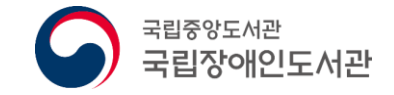

### 1. 책나래 도서검색

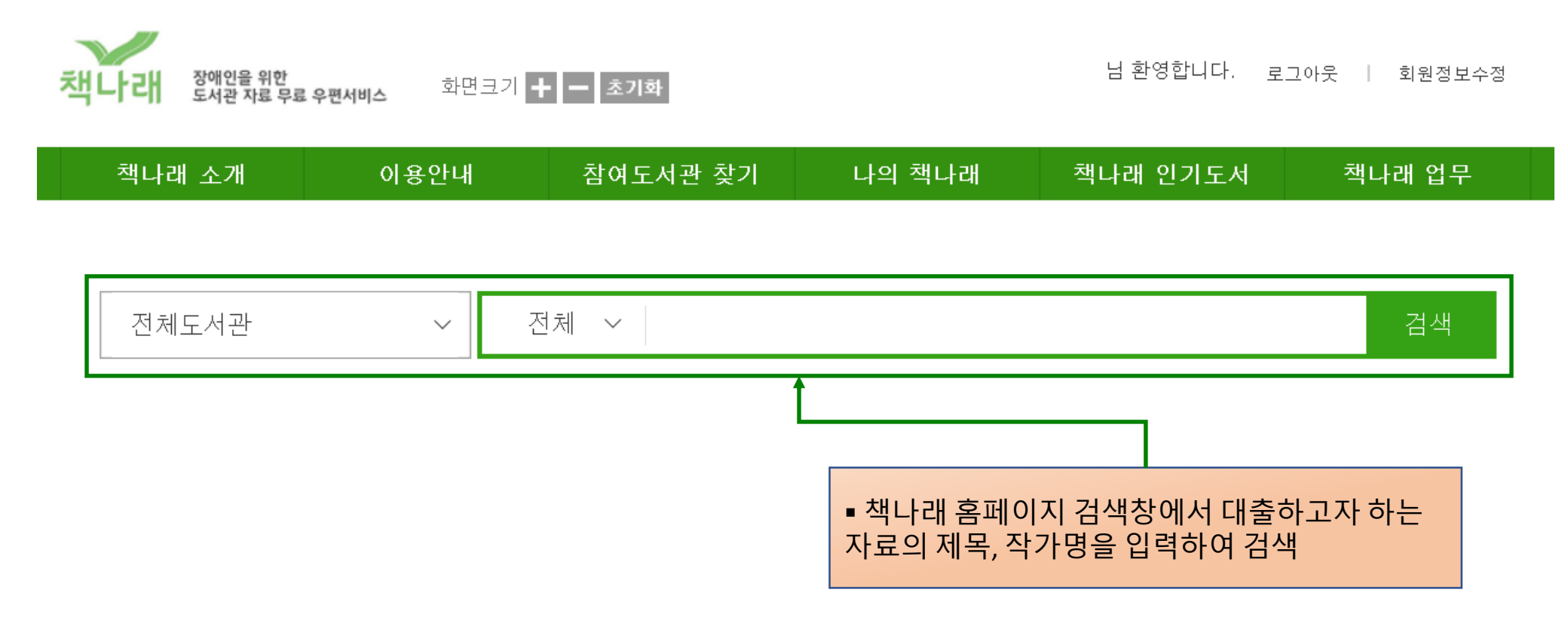

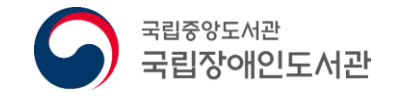

### 1. 책나래 도서검색

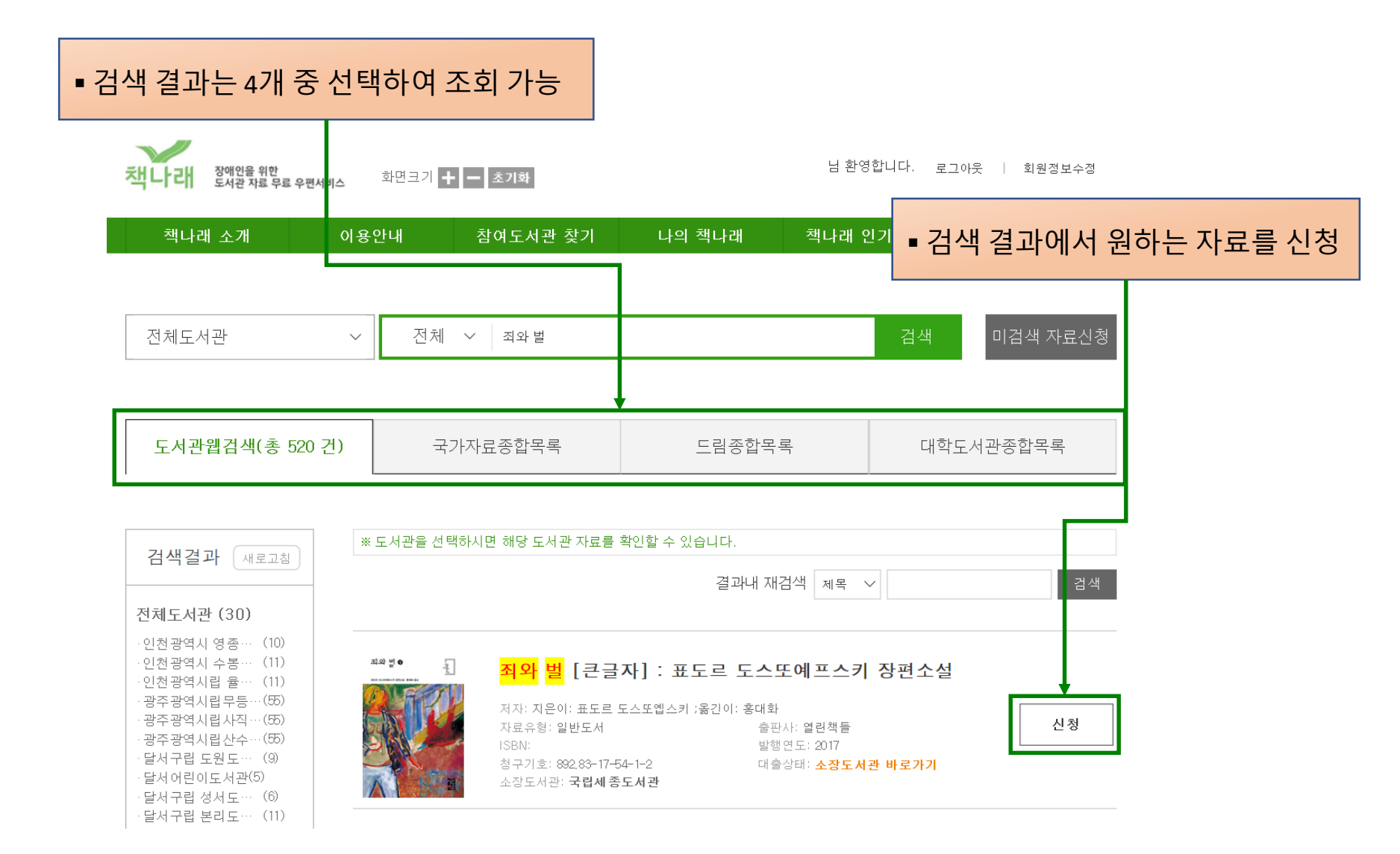

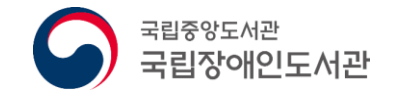

# 1. 책나래 도서검색 (상세검색)

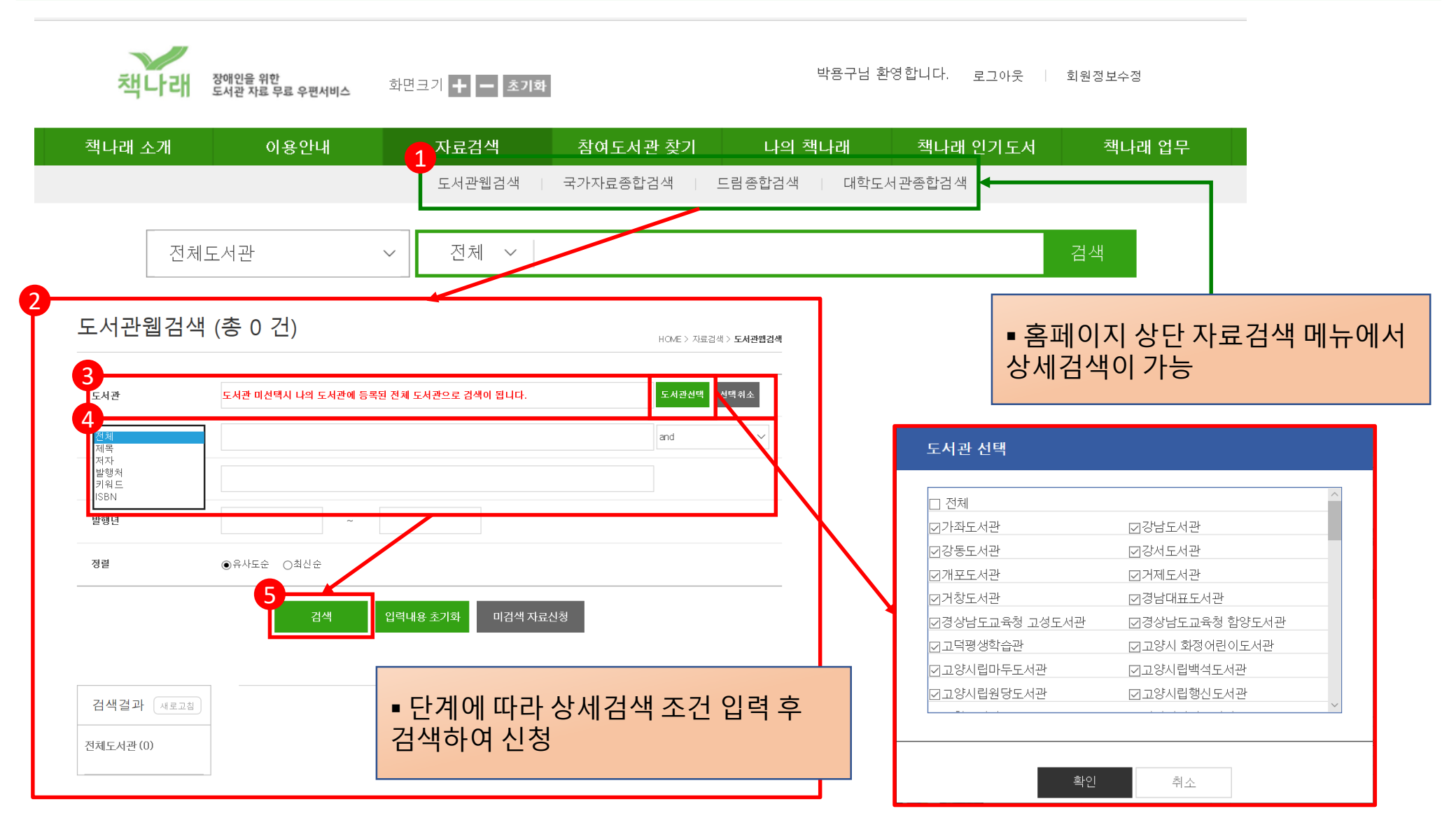

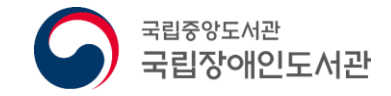

### 2. 도서관 웹검색 신청

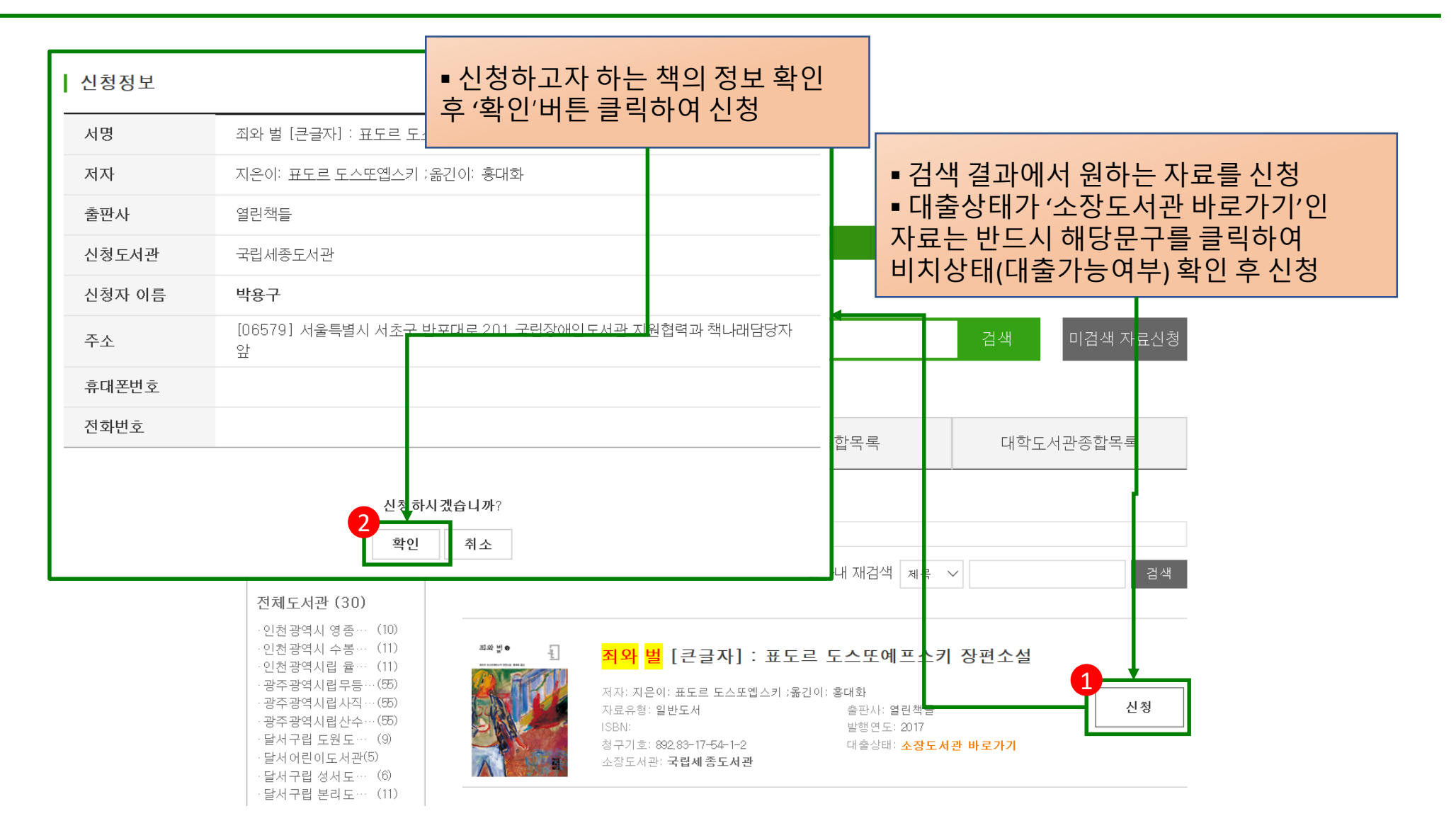

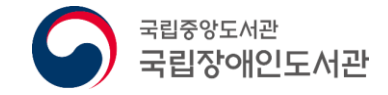

### 3. 국가자료종합목록 신청

| 도서정보 : 군주론       |                                               |                                      |                   |             |            |
|------------------|-----------------------------------------------|--------------------------------------|-------------------|-------------|------------|
| 제목               | 관련 ● 신청하고자 하는 ?                               | 백의 정보 확인                             |                   |             |            |
| 저자               | ▶ □ 코 이 및 소장 도서관 선택                           | 하여 신청                                |                   |             |            |
| 발행사항             | [서울: ,                                        |                                      |                   |             |            |
| 형태사항             | 169 p.;                                       |                                      |                   |             |            |
| 총서사항             | (                                             | 2                                    | 초기화               |             |            |
| 주기사항             | Machiavelli, Niccolo                          |                                      |                   | ■ 검색 결과에서 원 | 원하는 자료를 신청 |
| ISBN             | 8970790098                                    | te                                   | 여도서과 차기 나이 채나;    | 개           | 재나래 업무     |
| 분류기호             | 한국십진분류법-> 340.1                               |                                      |                   | 레 그러네 근지고지  |            |
| 대출권호 정보          | 예: 삼국지 1~ 10권 중 2권과 3권만 대출 신청할 경우 "2권, 3권" 입력 |                                      |                   |             |            |
| 메모               |                                               |                                      |                   |             |            |
|                  |                                               |                                      | 마키아벨리             | 검색          | 미검색 자료신청   |
| · 소장도서관          |                                               |                                      |                   |             |            |
| 도서관              |                                               | ※ 신청도서관은 최대 IU개까지 선택 가능합니다.          |                   |             |            |
| 국립중앙도서관 [340.265 | -마241ㄱ신, 340.1-ㅁ342ㄱ-ㅂ] 🏫                     | 선택                                   |                   |             |            |
|                  |                                               | <b>_</b>                             | 목록(총 50건) 드림:     | 종합목록 [      | 대학도서관종합목록  |
| 신청도서관            | ※ 첫 번째 도서관에서 도서 제공불                           | 가 시 신청도서관 순서에 따라 자동으로 대출 ( 청됩니다.     |                   |             |            |
| 도서관 🗸 🔨          |                                               | 3                                    |                   |             |            |
|                  | 1 일반도/                                        |                                      |                   |             |            |
|                  | י.<br>저자: N. <mark>마</mark>                   | <mark>키아벨리</mark> 저 ; 신윤곤 역   발행처: I | 배재서관   발행연도: 1997 |             |            |

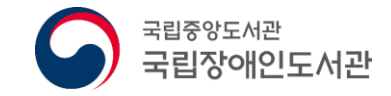

### 4. 드림종합목록 신청

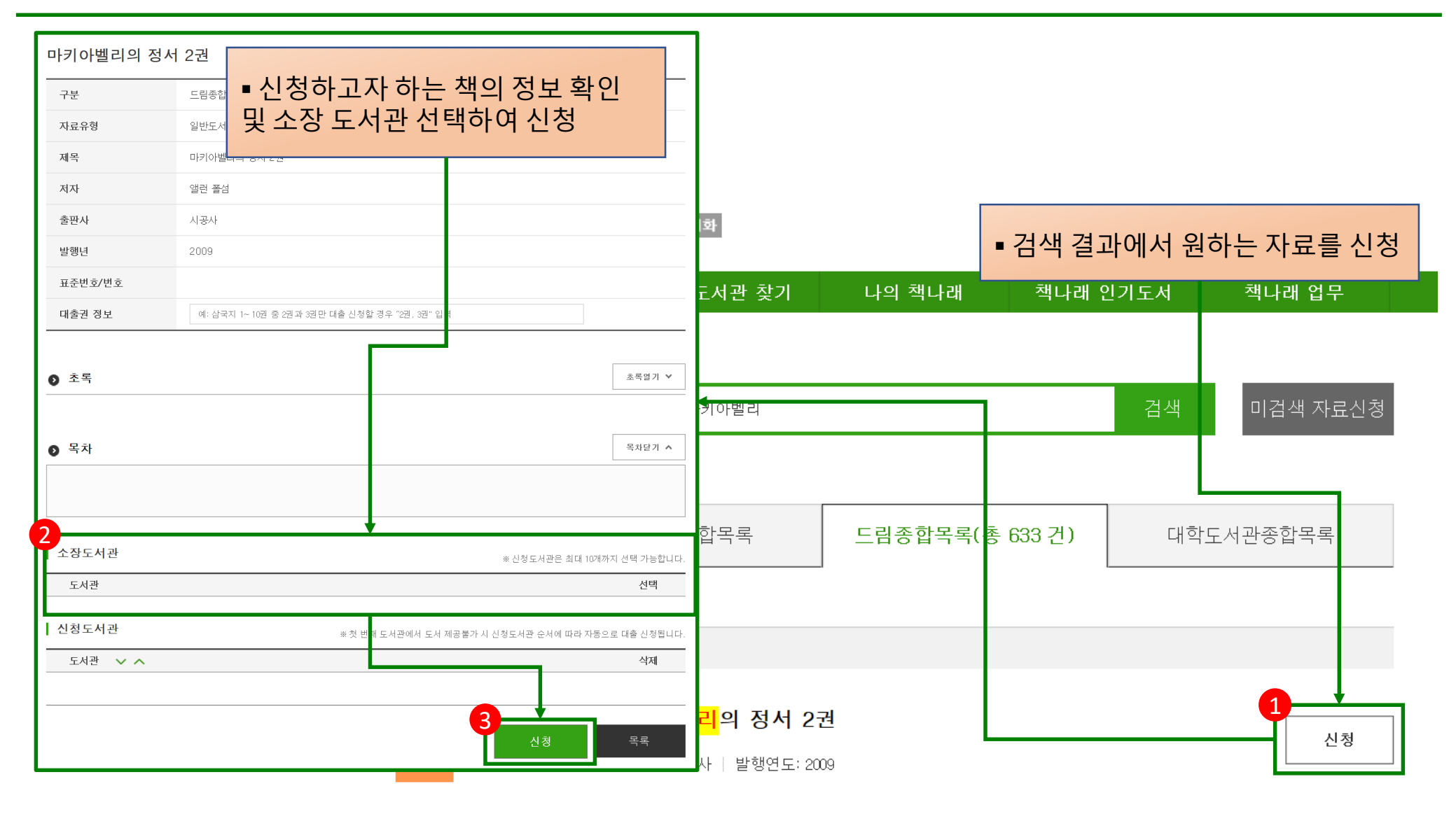

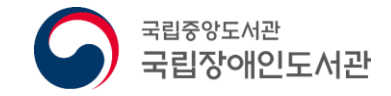

# 5. 대학도서관종합목록 신청

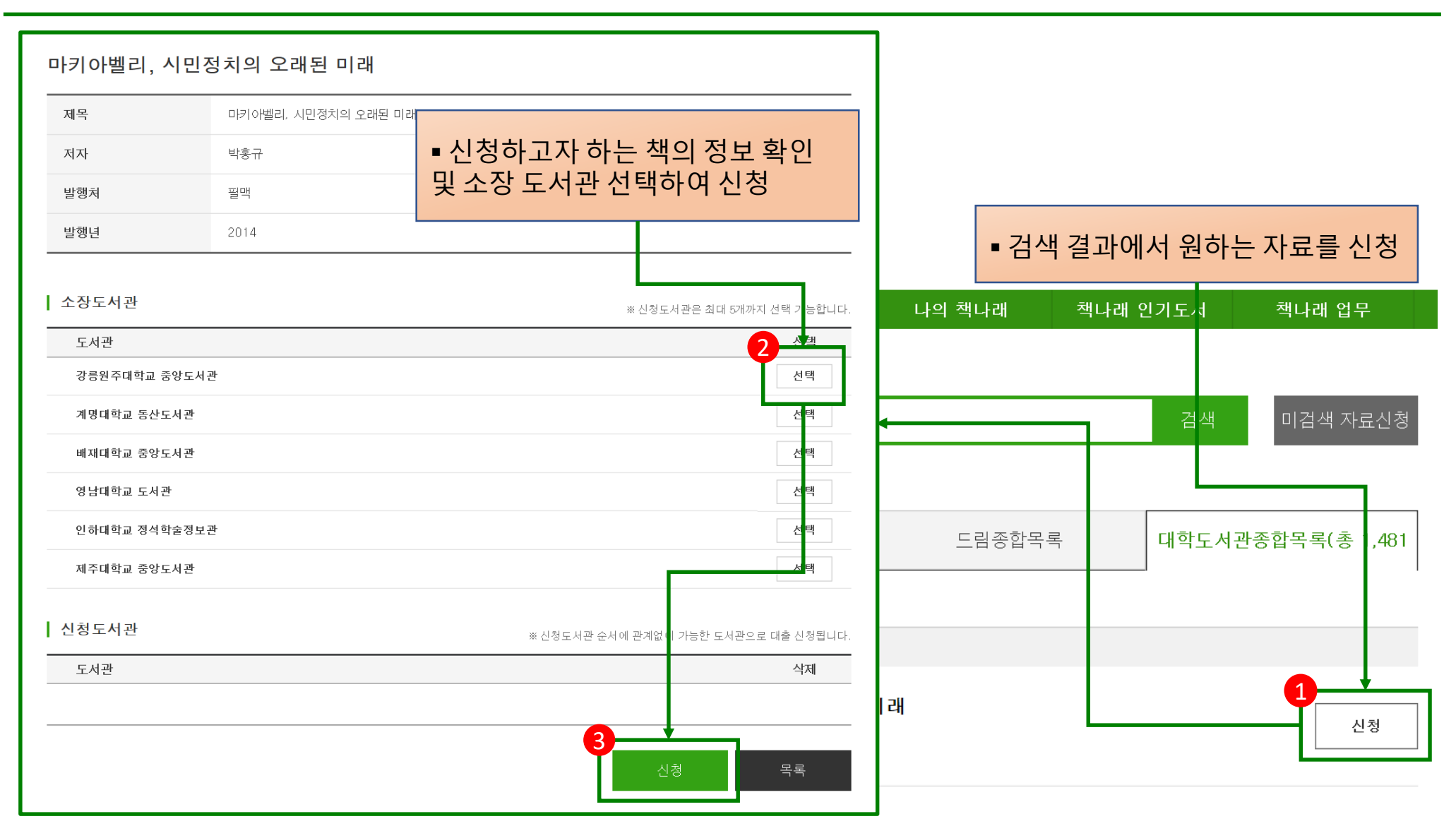

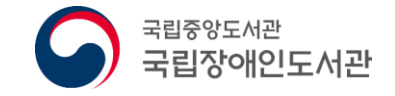

### 6. 미검색 자료신청

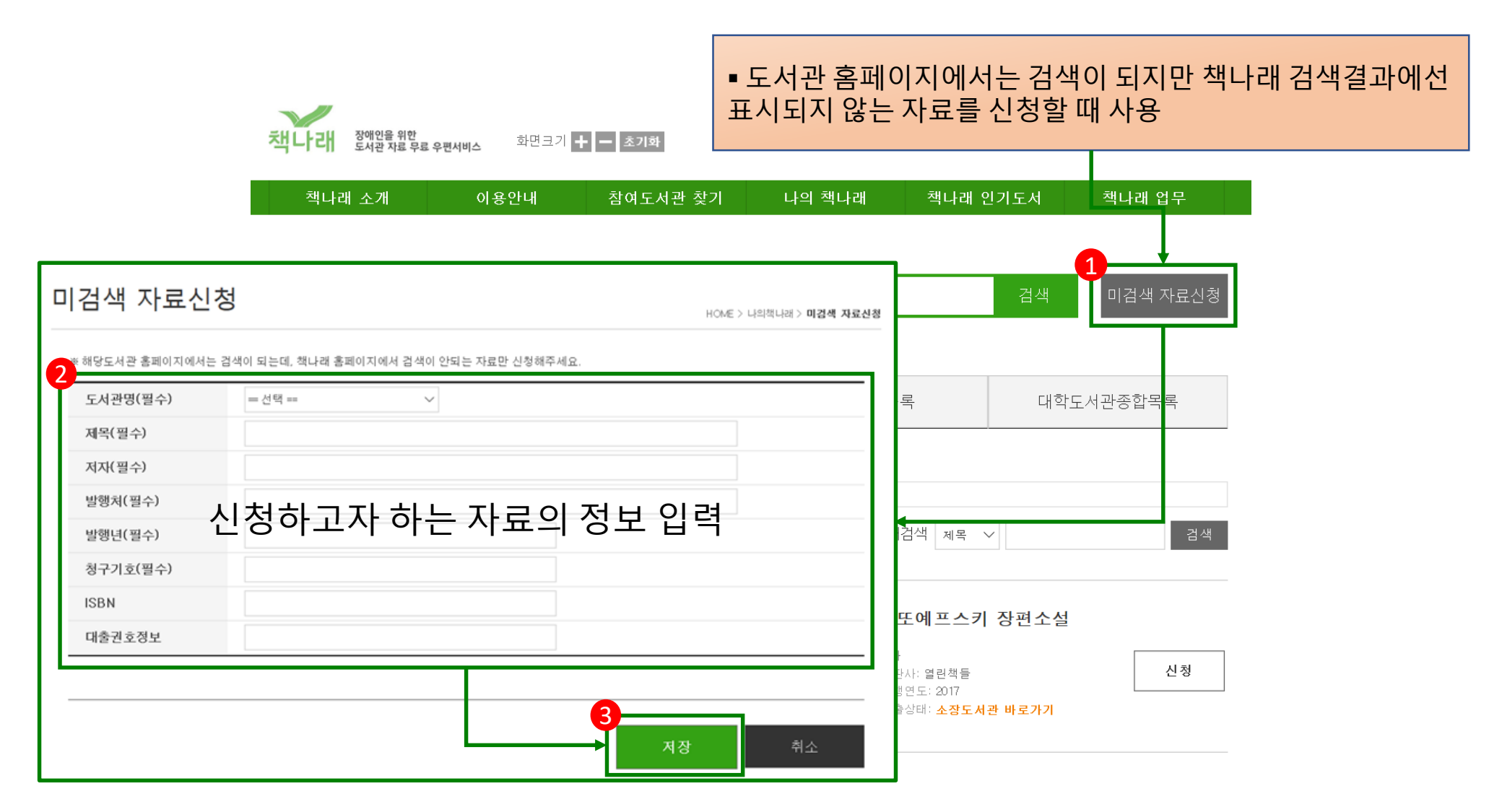

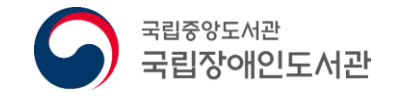

배송완료(대출)

신청일

2019-05-13

진행성

배송완료(대출)

승민

신청취소

2019-05-14 2019-05-28

반납예정일

반납신청

배송조회

조회

# 7. 반납

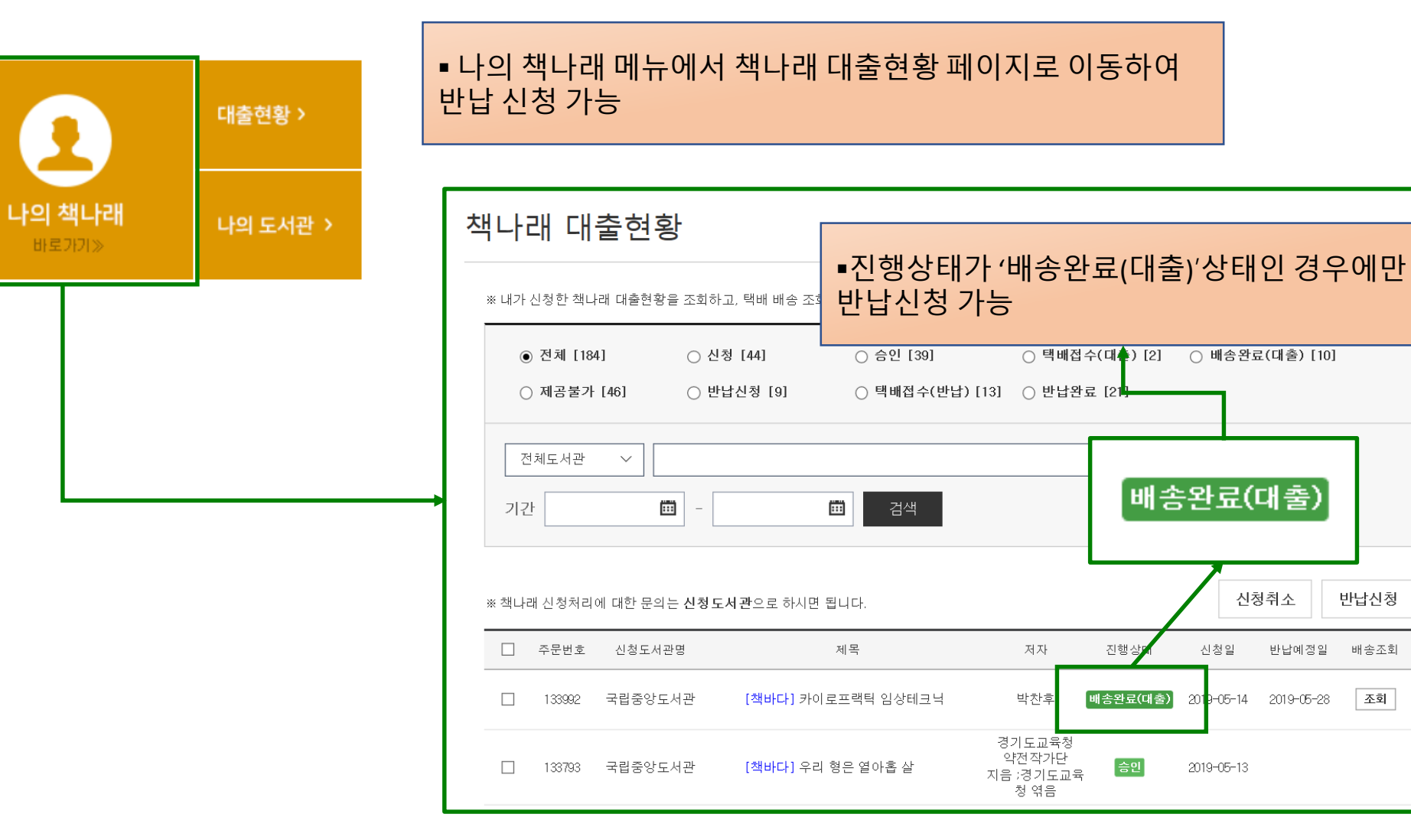

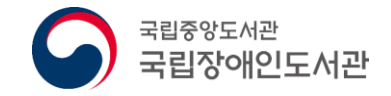

## 7. 반납

### 책나래 대출현황

HOME > 나의책나래 > 책나래 대출현황

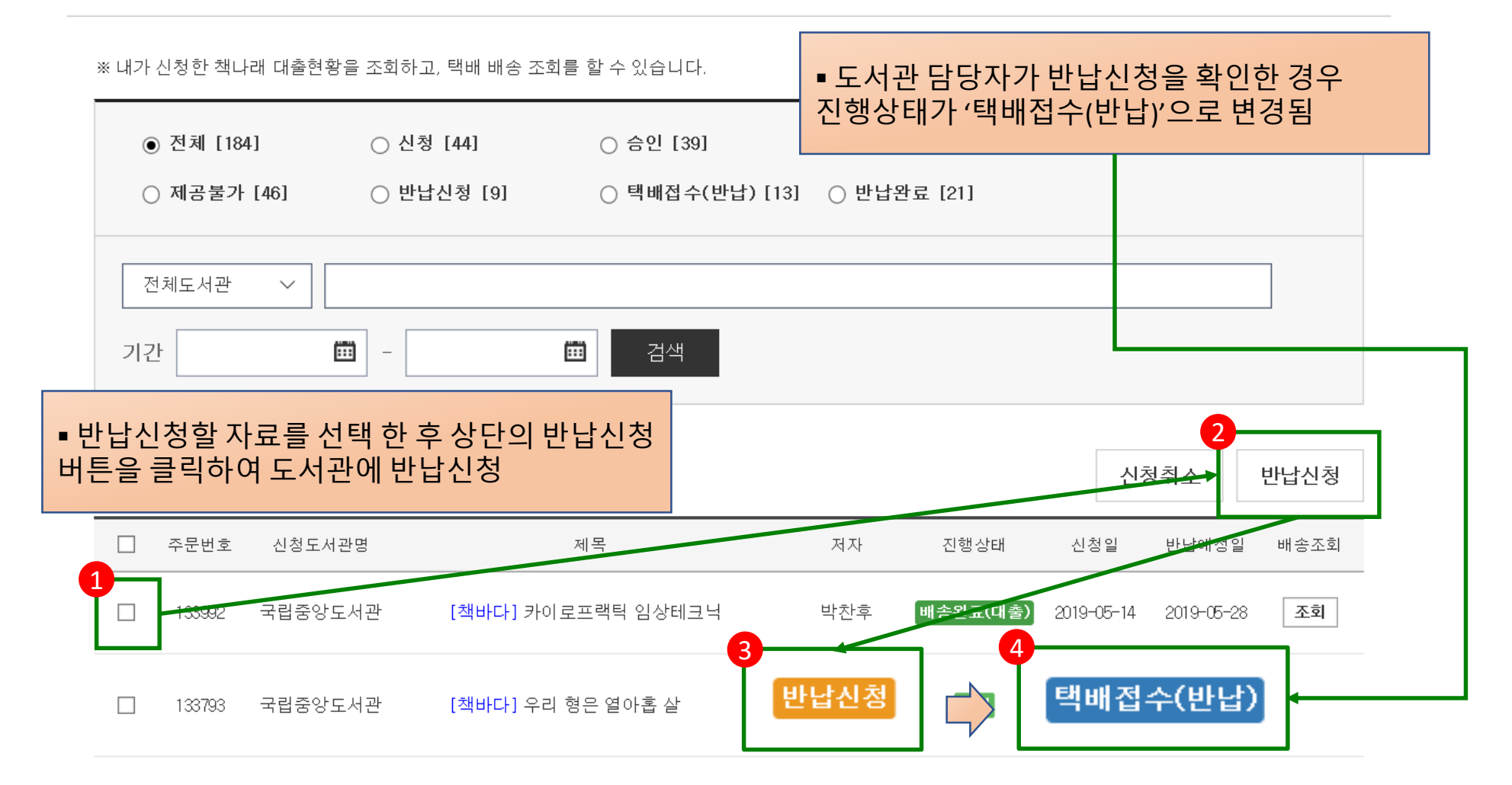

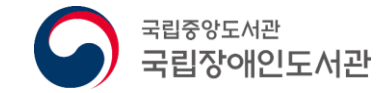

# N. 기타 기능

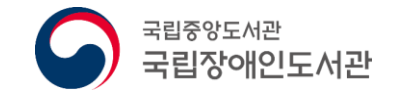

# IV. 기타 기능

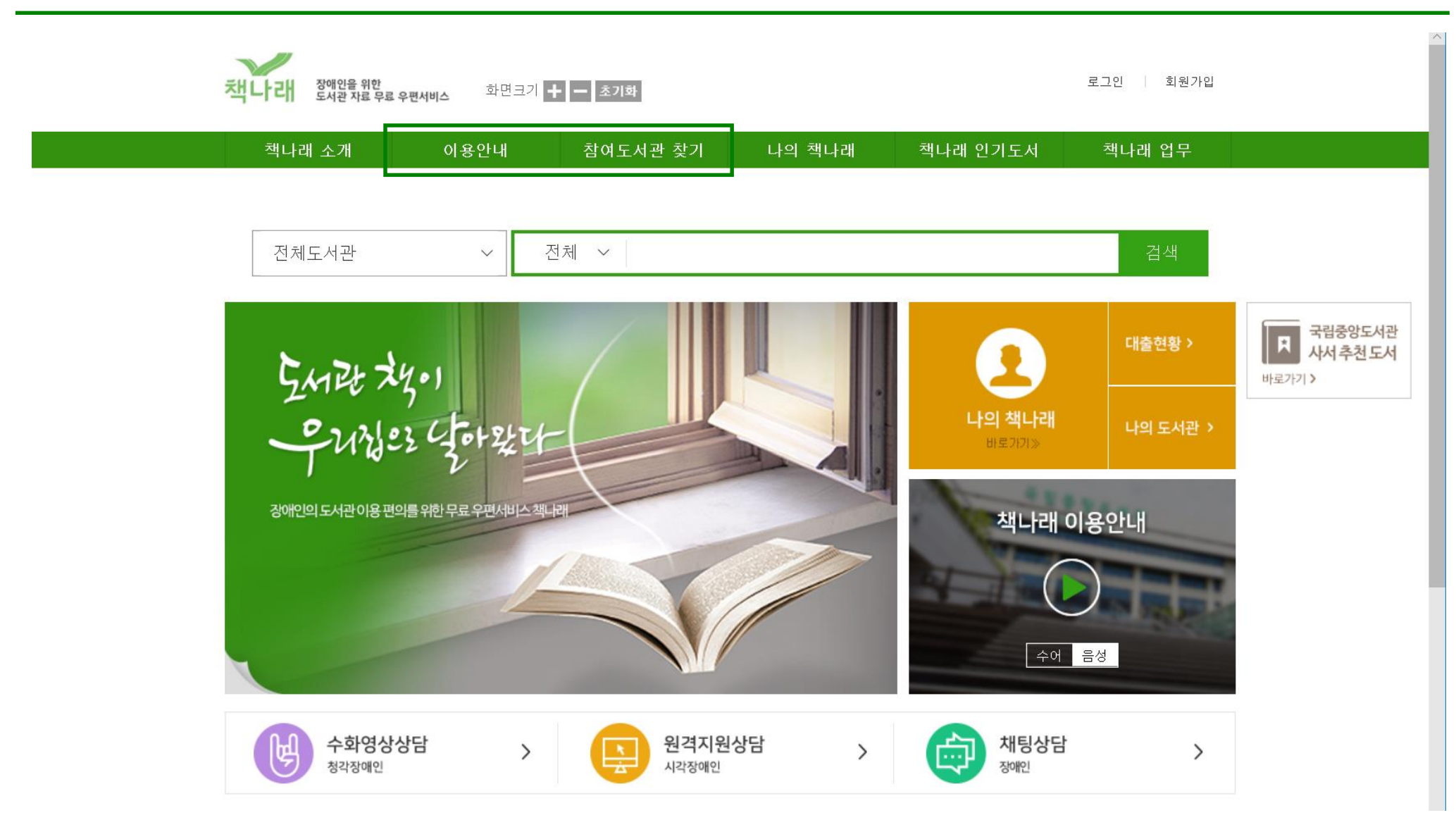

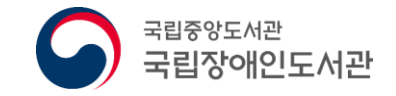

### 1. 참여도서관 찾기

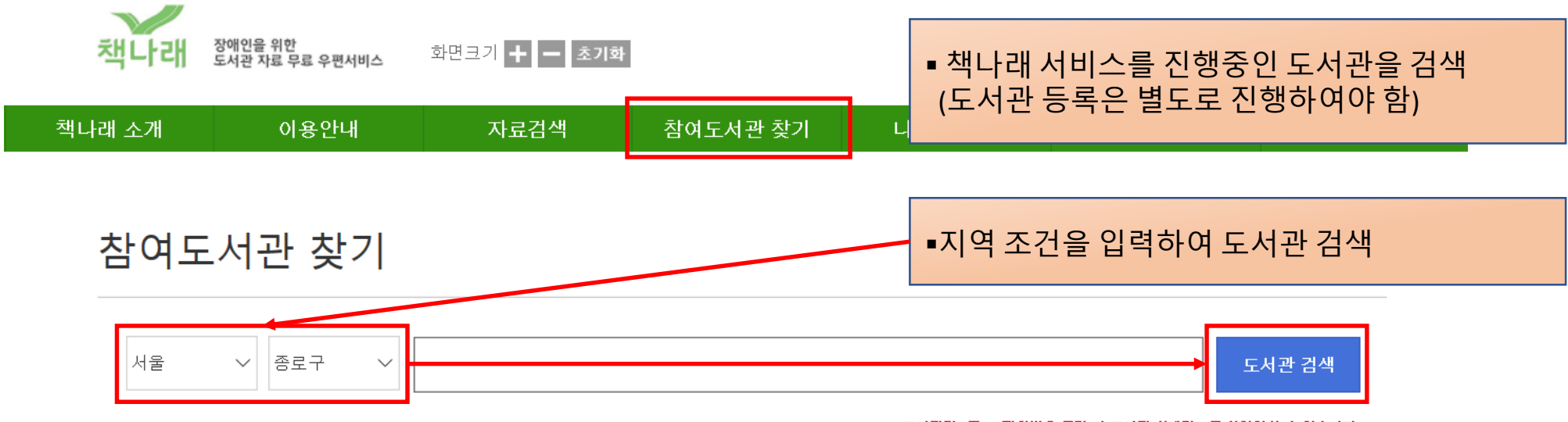

#### \_ 도서관명, 주소, 전화번호 클릭 시 도서관 상세정보를 확인하실 수 있습니다.

| 도서관명      | 주소                             | 전화번호         | 홈페이지 URL                  |
|-----------|--------------------------------|--------------|---------------------------|
| 서울맹학교도서관  | 서울특별시 종로구 필운대로 97              | 02-731-6677  | http://www.bl.sc.kr/      |
| 어린이도서관    | 서울특별시 종로구 사직로9길 7              | 02-731-2312  | http://childlib.sen.go.kr |
| 정독도서관     | 서울특별시 종로구 북촌로5길 48             | 02-2011-5788 | http://jdlib.sen.go.kr/   |
| 종로도서관     | 서울특별시 종로구 사직로9길 15-14(사직동1-28) | 02-721-0719  | http://jnlib.sen.go.kr/   |
| 한국학생점자도서관 | 서울특별시 종로구 자하문로 131-1           | 02-880-0610  |                           |

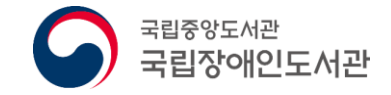

### 1. 참여도서관 찾기

| $\checkmark$                          | ſ                              | │ 도서관 상세 정보    |                                   |                |                           |         |
|---------------------------------------|--------------------------------|----------------|-----------------------------------|----------------|---------------------------|---------|
| <b>책나래</b> 장애인을 위한<br>도서관 자료 무료 우편서비스 | 화면크기 🛨 🗕 초                     | 도서관명           | 정독도서관                             |                |                           |         |
| 케니케니케 이승이네                            | 고 그 거 새                        | 약칭             |                                   |                |                           |         |
| 색나래 소개 이용안내                           | 사료검색                           | 주소             | 서울특별시 경                           | 동로구 북촌로5길 48   |                           |         |
|                                       |                                | 담당부서           |                                   |                |                           |         |
|                                       |                                | 전화번호           | <u>02–2011–57</u>                 | 38             |                           |         |
| 참여도서판 찾기                              |                                | URL            | <u>http://jdlib.se</u>            | n.go.kr/       |                           |         |
|                                       |                                | 대출건수/기간        | 7권 /30일                           |                |                           |         |
| 서우 · · 초리고 · ·                        |                                | 휴관일            |                                   |                |                           |         |
|                                       |                                | 비고             | · 서비스 일시중지(2020-02-21~2020-03-06) |                |                           |         |
|                                       |                                |                |                                   |                |                           |         |
| 도서관명                                  | / ι                            |                |                                   |                |                           |         |
| 서울맹학교도서관                              | 서울특별                           | 시 종로구 필운대로 97  |                                   | 02-731-6677    | http://www.bl.sc.kr/      |         |
| 어린이도서관                                | 서울특별시 종로구 사직로9길 7              |                |                                   | 02-731-2312    | http://childlib.sen.go.kr |         |
| 정독도서관                                 | 서울특별시 종로구 북촌로5길 48             |                |                                   | 02-2011-5788   | http://jdlib.sen.go.kr/   |         |
| 종로도서관                                 | 서울특별시 종로구 사직로9길 15-14(사직동1-28) |                | 토1-28)                            | • 도서관 목록어      | 에서 도서관명을 클릭할              | 할 경우 해당 |
| 한국학생점자도서관                             | 서울특별시                          | 종로구 자하문로 131-1 |                                   | 도서관의 상세 정보를 제공 |                           |         |

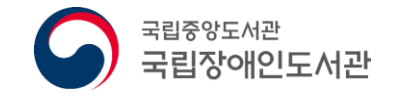

## 2. 책나래 인기도서

| 책나라         장애인을 위한<br>도서관 자료 무료 우편서비스         화면크기 + - 초기화 |    |      |          | ■ 책나리<br>확인할 | ■ 책나래 서비스를 통하여 자주 제공되는 자료를<br>확인할 수 있음 |        |  |
|-------------------------------------------------------------|----|------|----------|--------------|----------------------------------------|--------|--|
|                                                             |    |      |          |              |                                        |        |  |
| 책나래                                                         | 소개 | 이용안내 | 참여도서관 찾기 | 나의 책나래       | 책나래 인기도서                               | 책나래 업무 |  |

### 책나래 인기도서

HOME > **책나래 인기도서** 

| 순위 |          | 도서명 | 발행처    | 발행년도 | 신청횟수 |
|----|----------|-----|--------|------|------|
| 1  | 묵향       |     | 명상     | 2001 | 20   |
| 2  | 붉은 늑대    |     | 디앤씨미디어 | 2012 | 17   |
| 3  | 귀환! 진유청! |     | 뿔미디어   | 2011 | 17   |

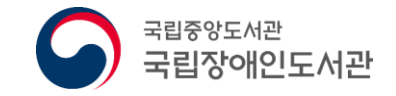

# 3. 이용안내

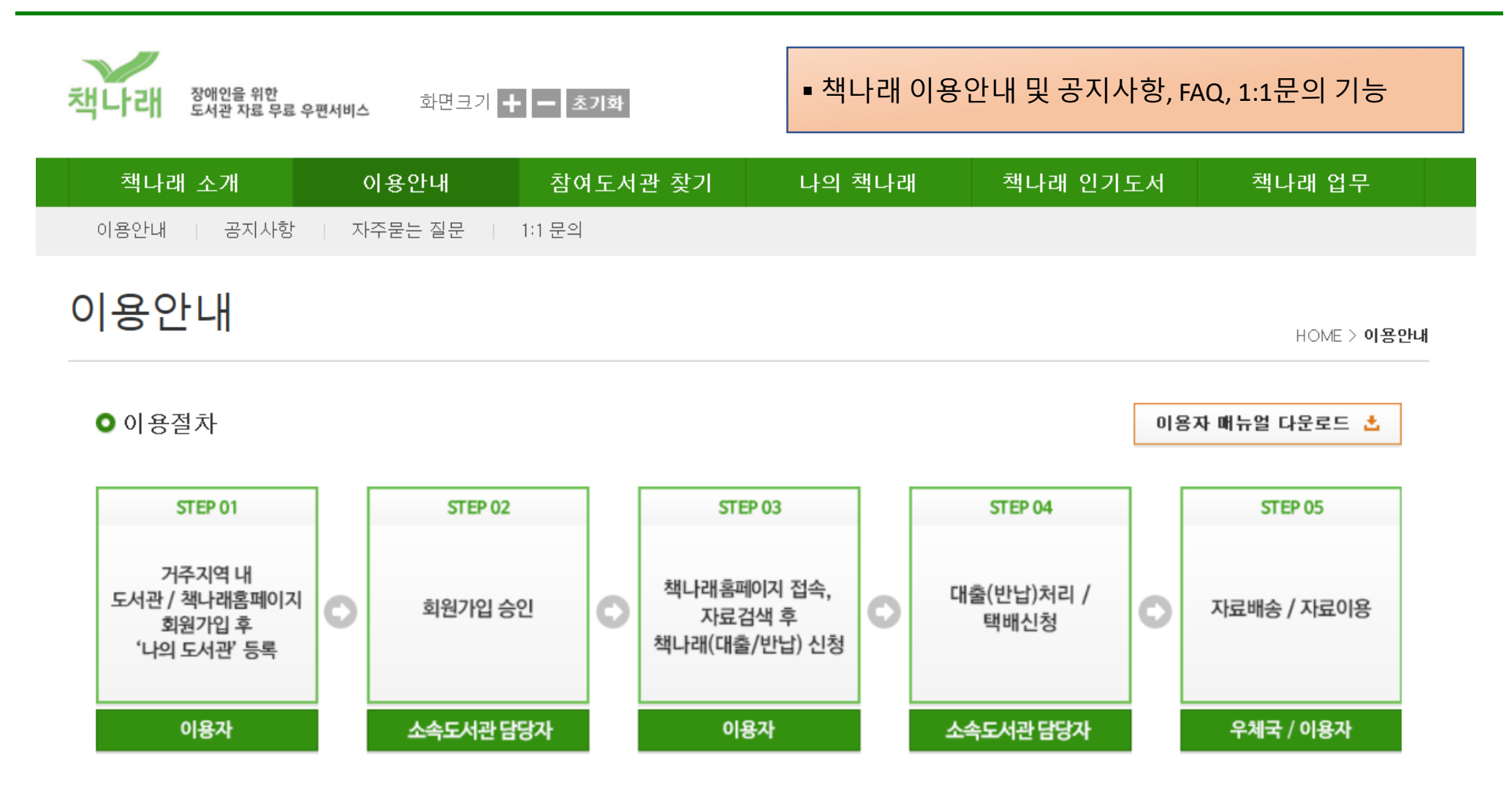

![](_page_32_Picture_0.jpeg)

### 3. 이용안내 - 1:1문의

![](_page_32_Figure_2.jpeg)